## Configurazione rete Wireless LUISSwpa Win7/Vista

1 ) Attivare la scansione della rete wireless sul dispositvo:

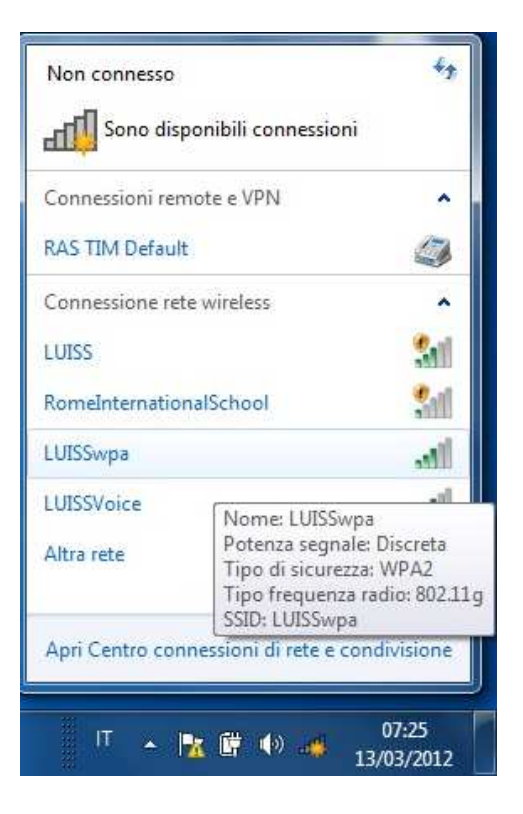

Tra le reti disponibili sarà presente la rete con nome LUISSwpa.

2 ) Selezionare la voce " Apri Centro connessioni di rete e condivisione":

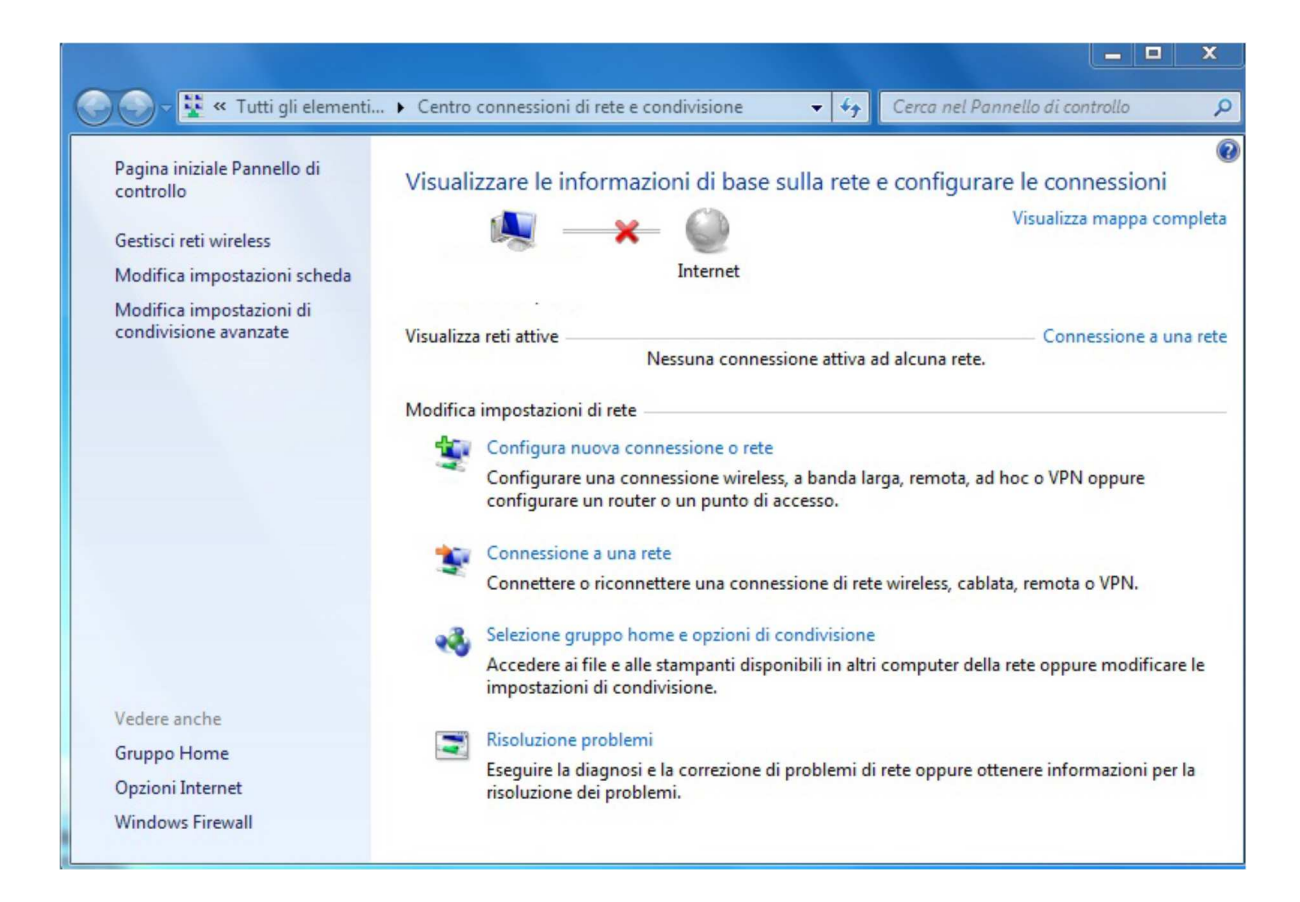

## 3) Selezionare la voce "Configura nuova connessione o rete" :

| Selezio | onare un'opzione di connessione                                                                                       |  |
|---------|----------------------------------------------------------------------------------------------------|--|
|         | Connessione a Internet<br>È possibile configurare una connessione wireless, a banda larga o remota a Internet.        |  |
| 2       | Configura una nuova rete<br>Configurare un nuovo router o punto di accesso.                                           |  |
| -       | Connetti manualmente a una rete wireless<br>Connettersi a una rete nascosta o creare un nuovo profilo wireless.       |  |
| Do      | Connessione a una rete aziendale<br>È possibile configurare una connessione remota o VPN alla propria rete aziendale. |  |
| 1       | Connessione remota                                                                                                    |  |

4) Selezionare la voce "Connetti manualmente a una rete wireless" :

| Nome di rete:         | LUISSwpa                             |                                  |
|-----------------------|--------------------------------------|----------------------------------|
| Tipo di sicurezza:    | WPA2-Enterprise                      |                                  |
| Tipo di crittografia: | AES 👻                                | ]                                |
| Chiave di sicurezza:  |                                      | Nascondi caratteri               |
| 📝 Avvia questa con    | nessione automaticamente             |                                  |
| Connetti anche se     | e la rete non sta trasmettendo       |                                  |
| Avviso: la selezio    | ne di questa opzione potrebbe compro | mettere la privacy del computer. |

5) Inserire come **"Nome di rete"** LUISSwpa, **"Tipo do sicurezza"** WPA2-Enterprise, **"tipo di crittografia"** AES e premere avanti :

|         | the second second second second second second second second second second second second second second second s             |        |
|---------|----------------------------------------------------------------------------------------------------|--------|
| 🕑 🛒 Con | netti manualmente a una rete wireless                                                                                      |        |
| Aggiu   | nta di LUISSwpa completata                                                                                                 |        |
| •       | Cambia impostazioni di connessione<br>Apre le proprietà della connessione per consentire la modifica delle<br>importazioni |        |
|         |                                                                                                    |        |
|         |                                                                                                    | Chiudi |

6) A questo punto clicchiamo su la voce "Cambia impostazioni di connessione" :

| Connessione Sicurezza                      |                                         |
|--------------------------------------------|-----------------------------------------|
| Nome:                                      | LUISSwpa                                |
| SSID:                                      | LUISSwpa                                |
| Tipo di rete:                              | Punto di accesso                        |
| Disponibilità della rete:                  | Tutti gli utenti                        |
| Connetti automaticam<br>campo del computer | ente quando la rete si trova nel        |
| 📗 Connetti a una rete co                   | on preferenza superiore, se disponibile |
| Connetti anche se la r<br>(SSID)           | ete non sta trasmettendo il nome        |
|                                            |                                         |

7) Selezioniamo il tag "Sicurezza" :

| Tipo di sicurezza:                                                           | WPA2-Enterpr                                                  | se       | •                    |  |
|------------------------------------------------------------------------------|---------------------------------------------------------------|----------|----------------------|--|
| lipo di crittografia:                                                        | AES                                                           |          | •                    |  |
| et 19 0.00 n                                                                 | <b>53</b> 70 93 13                                            | 8 11     |                      |  |
| Scegliere un metodo o<br>Microsoft: PEAP (Pro                                | di autenticazione<br>tected EAP)                              | di rete: | Impostazioni         |  |
| Scegliere un metodo o<br>Microsoft: PEAP (Pro<br>Memorizza creden<br>accesso | di autenticazione<br>tected EAP)<br>ziali per la conne        | di rete: | Impostazioni<br>ogni |  |
| Scegliere un metodo o<br>Microsoft: PEAP (Pro<br>Memorizza creden<br>accesso | di autenticazione<br>tected EAP)<br>ziali per la conne<br>ate | di rete: | Impostazioni<br>ogni |  |

8) clicchiamo il tasto "impostazioni" sulla voce PEAP:

|                                 | ione:                              |                                |                         |          |
|---------------------------------|------------------------------------|--------------------------------|-------------------------|----------|
| Convalida                       | a certificato serv                 | ver                            |                         |          |
|                                 | i ai server seque                  | enti:                          |                         |          |
|                                 |                                    |                                |                         |          |
|                                 | 3                                  |                                |                         |          |
| Autorita di d                   | ertificazione ra                   | dice attendibili:              |                         |          |
|                                 | Public Drimony (                   | COC<br>Sautification Authority |                         | Ê        |
| Cidss 3                         | Public Primary C                   | - EV Deet CA                   |                         | H        |
| Digicer                         | . High Assurance                   | E EV ROOL CA                   |                         | -        |
| Entruct                         | Liu<br>pot Soo wo Sor              | ver Cortification Author       |                         |          |
| Enutitor                        | Focure Secure Ser                  | ver Ceruncauori Auuno          | rity                    |          |
| Clobals                         | ion Root CA                        | ate Autrionity                 |                         |          |
| Giobais                         | gh KOULCA                          |                                | -                       |          |
|                                 |                                    | 1000                           |                         | -        |
| di certific                     | azione attendib<br>netodo di auten | ili.<br>ticazione:             |                         |          |
| elezionare il r<br>Password pro | tetta (EAP-MSC                     | HAP v2)                        | <ul> <li>Cor</li> </ul> | nfigura. |

9) togliamo la spunta sulla voce "Abilita riconnessione rapida" e clicchiamo sul tasto "Configura" sulla voce "Selezionare il metodo id autenticazione" dove dovremo togliere la spunta alla voce "Utilizza automaticamente il nome utente.....":

| roprietà EAP MSCHAPv2                                                                                                    |                                            | ×              |         |
|----------------------------------------------------------------------------------------------------|--------------------------------------------|----------------|---------|
| Per la connessione:<br>Utilizza automaticamente<br>password e, se disponibil<br>Windows.                                                                                                    | il nome utente, la<br>e, il dominio di aci | cesso a        |         |
| OK OK                                                                                                    | Annulla                                    | thority        | m       |
| Equifax Secure Certificati                                                                                                    | e Authority                                | ununty         |         |
| Non chiedere all'utente di<br>di certificazione attendibili.                                                                                                    | autorizzare nuovi                          | server o autor | tà      |
| elezionare il metodo di autentic                                                                                                    | AD                                         | - 1 -          |         |
| elezionare il metodo di autentic<br>Password protetta (EAP-MSCH<br>Abilita riconnessione rapida<br>Imponi Protezione accesso a<br>Disconnetti se il server non p<br>Consenti privacy identità | AP v2)<br>lla rete<br>presenta TLV di cr   | ▼ Coni         | figura. |

10) Clicchiamo sul tasto "Impostazioni avanzate ":

| innessione Sicurezz           | za                                                                                                    |
|-------------------------------|----------------------------------------------------------------------------------------------------|
| Tipo di sicurezza:            | WPA2-Enterprise                                                                                                    |
| Tipo di crittografia:         | AES 👻                                                                                                    |
| Microsoft: PEAP (Pro          | otected EAP)                                                                                                    |
|                               | the second second |
| accesso<br>Impostazioni avanz | ate                                                                                                    |

11 ) Specifichiamo il tipo di autenticazione mettendo la spunta sulla casella "Specificare la modalità di autenticazione" :

| postazioni 802.1X         | Impostazioni 802.11                                     |                   |
|---------------------------|---------------------------------------------------------|-------------------|
| Specificare la            | modalità di autenticazion                               | e:                |
| Autenticazio              | ne utente o compute 👻                                   | Salva credenziali |
| 🛄 Elimina cre             | denziali per tutti gli uten                             | 6                 |
| Attiva Single S           | Sign-On per la rete                                     |                   |
| (i) Esegui imp            | nediatamente prima dell'a                               | iccesso utente    |
| 💿 Esegui imn              | nediatamente dopo l'acce                                | sso utente        |
| Ritardo massi             | mo (secondi):                                           | 10 .              |
| Consenti v<br>aggiuntive  | /isualizzazione di finestre<br>: durante Single Sign-On | di dialogo        |
| La rete ut<br>l'autentica | ilizza LAN virtuali separat<br>zione computer e utente  | e per             |
|                           |                                                         |                   |
|                           |                                                         |                   |
|                           |                                                         |                   |
|                           |                                                         |                   |
|                           |                                                         |                   |
|                           |                                                         |                   |
|                           |                                                         |                   |
|                           |                                                         |                   |

12 ) Come sistema di autenticazione sceglieremo "Autenticazione utente" :

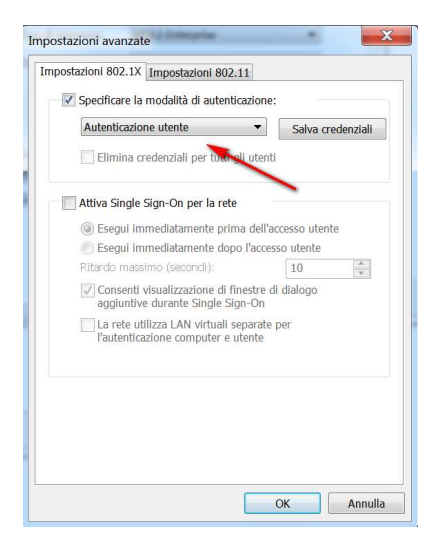

13) Arrivati a questo punto la rete wifi risulta configurata e verranno richieste le credenziali di accesso :

|                                                                                                    | Non connesso                                      |
|----------------------------------------------------------------------------------------------------|---------------------------------------------------|
|                                                                                                    | Sono disponibili connessioni                      |
|                                                                                                    | Connessioni remote e VPN                          |
|                                                                                                    | RAS TIM Default 🥥                                 |
|                                                                                                    | Connessione rete wireless                         |
| and the second second second second second second second second second second second second second second second | LUISSwpa Connessione in corso                     |
|                                                                                                    | LUISS                                             |
|                                                                                                    | LUISSVoice                                        |
|                                                                                                    | RomeInternationalSchool                           |
|                                                                                                    | Altra rete                                        |
|                                                                                                    |                                                   |
| Per connettere LUISSwpa sono nec                                                                                 | cessarie informazioni aggiuntive 🌂 🗶 condivisione |
| Fare clic qui per immettere uiteriori informazi                                                                  | ioni.                                             |
|                                                                                                    | IT 🔺 🗽 🛱 🕪 🎽 13/03/2012                           |

14) Cliccando sulla voce " **Per connettere LUISSwpa sono necessarie informazioni aggiuntive**" comparirà la seguente finestra di autenticazione :

| Autenticaz   | ione di rete       |   |  |
|--------------|--------------------|---|--|
| Immettere le | credenziali utente |   |  |
|              | Nomeutente         | 1 |  |
| 34/2         | Nome dience        |   |  |
|              | Password           |   |  |